Please see the instructions to sign up for MindTap. Open the following link to open the video with the instructions to start problem 3-M (static).

https://drive.google.com/file/d/1t4KvL2\_Km26LkiipaMvBQVf5Blf1MwsF/view?usp=sharing

1) Go to the Google taskbar and type in/ go to the link below: <u>http://k12.cengage.com/rostering/registration/course/MTPN6GFNDP6B</u>

2) Enter your email address as your user name and the Password Practiceaccounting5! and sign in.

3) when the NGLSync page comes up, select launch course.

4) Select Part I- Accounting for a Service Business.

5) Select the arrow next to Chapter 3-Journalyzing transactions.

6) Select the arrow next to Apply your understanding.

7) Select Application Problem 3-M (static) and work through it. Save and continue as you get done.

8) Next time when you want to sign in you can use the link on instruction 1 above or got to NGLSync.Cengage.com and sign in.

Mrs. Sekhri- 2019-2020, 2+2 Accounting